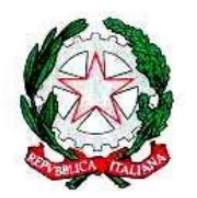

Mínístero dell'Istruzíone USR per il Lazio - Ambito territoriale provinciale di Latina Istítuto Omnícomprensívo "Gíulío Cesare" Vía Conte Verde - 04016 Sabaudía Tel.: 0773515038 Jax 0773513148 E-mai: lid809007@istruzione.it – PEC lid809007@pec.istruzione.it

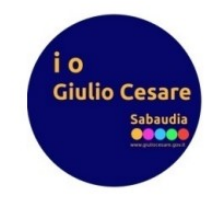

## GUIDA PER <u>LA CERTIFICAZIONE DELLE COMPETENZE</u> SUL R.E. PER I COORDINATORI DELLE CLASSI SECONDE DELLA SCUOLA DI SECONDO GRADO

1. Terminate le operazioni di scutinio e prima di chiuderlo, dalla schermata di riepilogo cliccare su "Comp. Scrut."

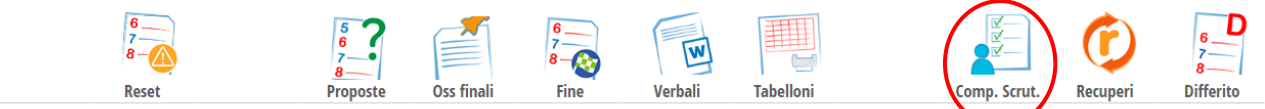

## Scrutinio 2º Periodo della classe 2BL SCIENTIFICO - OPZIONE ...

| Cambia Risoluzio | ne 🗸    |       |       |       |            |       |       |       |       |       |         |       |       |       |     |       |     |                  |
|------------------|---------|-------|-------|-------|------------|-------|-------|-------|-------|-------|---------|-------|-------|-------|-----|-------|-----|------------------|
| Colonne Vuote    | ~       |       | )     |       |            |       |       |       |       |       |         |       |       |       |     |       |     |                  |
|                  | ~ ~ ~ / | DSA   | ECI   | FIS   | INF        | LSI   | LIT   | MAT   | MAR   | REL   | SMS     | SNB   | SGE   | MEDIA | ASZ | сом   | GIU | calcola<br>ESITO |
|                  | $\sim$  | Un    | Un    | Un    | Un         | Un    | Un    | Un    | Un    | Un    | Un      | Un    | Un    |       |     |       |     |                  |
| 0                |         | DISEG | EDUCA | FISIC | INFOR      | LINGU | LINGU | MATEM | MATER | RELIG | SCIEN   | SCIEN | STORI |       |     |       |     |                  |
| □ 1              |         | За    | 0a    | 5a    | 0<br>2a    | 0a    | 4a    | 5a    | 0a    | 1a    | 9<br>2a | 5a    | 1a    | 7.5   | 28  | F: C: |     | F: C:            |
|                  |         | DISEG | EDUCA | FISIC | INFOR      | LINGU | LINGU | MATEM | MATER | RELIG | SCIEN   | SCIEN | STORI |       |     |       |     |                  |
| □ 2              |         | 5a    | Oa    | 1a    | <b>3</b> a | 6a    | 19a   | 10a   | Oa    | 1a    | 9<br>4a | За    | 1a    | 8     | 53  | F: C: |     | F: C:            |
| 0                |         | DISEG | EDUCA | FISIC | INFOR      | LINGU | LINGU | MATEM | MATER | RELIG | SCIEN   | SCIEN | STORI |       |     |       |     |                  |
| L 3              |         | 15a   | 0a    | 7a    | 7a         | 21a   | 22a   | 20a   | 0a    | 5a    | 9<br>6a | 9a    | 12a   | 8     | 124 | F: C: |     | F: C:            |

2. In questa schermata, è riportato un riepilogo di tutte le valutazioni delle competenze proposte

| Legenda:<br>Voto scrutinio X                                                                                             | 6<br>7<br>8 |            | 6 _<br>7 -<br>8 - |            |          | ₹_        |            |           |              |           | 5          | L          |          |           |       | toria |     |      | 5-<br>6-<br>7- |      |      |     |       | 2  |      | م     | 5     |
|----------------------------------------------------------------------------------------------------|-------------|------------|-------------------|------------|----------|-----------|------------|-----------|--------------|-----------|------------|------------|----------|-----------|-------|-------|-----|------|----------------|------|------|-----|-------|----|------|-------|-------|
|                                                                                                    | Reset       | 2          | Fi                | 1e         | Co       | mp. P     | rop.       |           |              |           | St         | amp        | a        | Cert      | . Con | npete | nze | Scru | 8-<br>inio     | Stan | dard |     | Sinte | si | le r | nie o | lassi |
| Competenze scr                                                                                                    | utir        | nio 2<br>0 | 2° (<br>PZ        | Qua<br>IOI | ad<br>NE | rin<br>SC | nes<br>IEF | sti<br>NZ | re (<br>2E / | del<br>AP | la (<br>PL | cla<br>_IC | sse<br>A | e 2<br>TE | BL    | S     | CI  | EN   | TI             | FI   | 0    | ) - |       |    |      |       |       |
| Calcola valutazioni<br>automatiche                                                                                       |             | _          |                   |            |          |           |            |           |              |           |            | 1          | 1        |           |       |       |     |      |                |      |      |     |       |    |      |       |       |
| Cerca le competenze                                                                                                    | 28          | 53 12      | 24 201            | 48 47      | 7 11     | 114 6     | 1 67       | 360       | 87 8         | 35 6      | 4 85       | 5 34       | 33       |           |       | t     |     |      |                |      | F    |     |       | -  |      | F     |       |
| ESITO                                                                                                    |             |            |                   |            |          |           |            |           |              |           |            |            |          |           |       | T     |     |      |                |      |      |     |       |    |      | T     |       |
| LITA: (LINGUA E LETTERATURA ITALIANA) Asse dei linguaggi -<br>lingua italiana                                            |             |            |                   |            | 1        |           |            |           |              |           |            |            |          |           |       | 1     |     |      |                |      |      |     |       |    |      | 1     |       |
| LOTH: (SCIENZE MOTORIE E SPORTIVE) Asse dei linguaggi - altı<br>linguaggi                                                | ri          |            |                   |            |          |           |            |           |              |           |            |            |          |           |       |       |     |      |                |      |      |     |       |    |      |       |       |
| LSTR: (LINGUA E CULTURA STRANIERA (INGLESE)) Asse dei<br>linguaggi - lingua straniera                                    |             |            |                   |            |          |           |            |           |              |           |            |            |          |           |       |       |     |      |                |      |      |     |       |    |      |       |       |
| MAT: (MATEMATICA) Asse matematico                                                                                        |             |            |                   |            |          |           |            |           |              |           |            |            |          |           |       |       |     |      |                |      |      |     |       |    |      |       |       |
| STOR: (DISEGNO E STORIA DELL'ARTE, EDUCAZIONE CIVICA,<br>RELIGIONE, STORIA E GEOGRAFIA) Asse storico sociale             | в           | C /        | D                 | CE         |          |           |            |           |              |           |            |            |          |           |       |       |     |      |                |      |      |     |       |    |      |       |       |
| TECH: (FISICA, INFORMATICA, SCIENZE NATURALI (BIOLOGIA,<br>CHIMICA, SCIENZE DELLA TERRA)) Asse scientifico - tecnologico |             |            |                   |            |          |           |            |           |              |           |            |            |          |           |       |       |     |      |                |      |      |     |       |    |      |       |       |

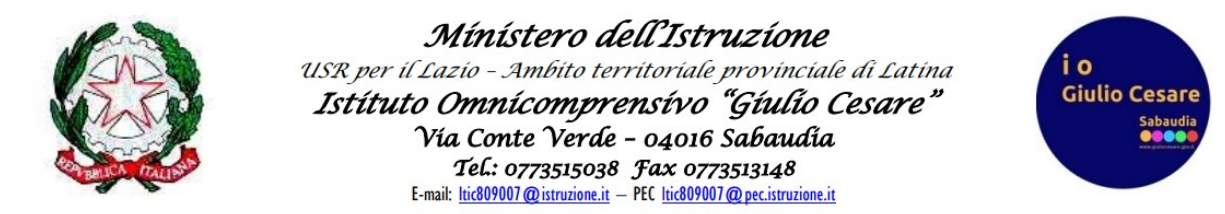

3. Cliccare su "Calcola valutazioni automatiche" e spuntare le voci come di seguito indicato per poi cliccare su "Conferma"

| Legenda:<br>Voto scrutinio                                                                    |                                                                                                    | storia                                                                                                    | 87 A                 |
|-----------------------------------------------------------------------------------------------|----------------------------------------------------------------------------------------------------|----------------------------------------------------------------------------------------------------|----------------------|
|                                                                                               | Calcola Valutazioni Automatiche                                                                                                   |                                                                                                    | intesi le mie classi |
|                                                                                               | Attenzione: Alla pressione del ta<br>scrutinio, provenienti dai voti propo<br>calcolati. In base alle scelte sottost<br>precedent | isto conferma verranno inseriti i voti a<br>isti (se presenti), oppure opportunamente<br>anti, potrebbero essere sovrascritti i voti<br>temente inseriti. |                      |
|                                                                                               | Sostituisci voti già inseriti                                                                                                    | ○ Mantieni voti già inseriti                                                                                                    |                      |
| Calcola<br>auto                                                                               | Calcola voti mancanti dai voti del registro                                                                                       | ○ Non calcolare                                                                                                    |                      |
| Cerca le com                                                                                  | 🗆 Calcola in base ai voti di tutto                                                                                                | l'anno scolastico                                                                                                    |                      |
| ESITO                                                                                         |                                                                                                    |                                                                                                    |                      |
| LITA: (LINGUA E LETTERATU<br>lingua italiana                                                  | • Utilizza la Media                                                                                                    | O Utilizza la Moda                                                                                                    |                      |
| Inguaggi<br>LSTR: (LINGUA E CULTURA<br>Inguaggi - Ingua straniera<br>MAT: (MATEMATICA) Asse r |                                                                                                    | Annulla Conferma                                                                                                    |                      |
| <b>STOR:</b> (DISEGNO E STORIA DE<br>RELIGIONE, STORIA E GEOGRA                               | LLARIE, EDUCAZIONE LIVICA,<br>IA) Asse storico sociale                                                                            |                                                                                                    |                      |
| TECH: (FISICA, INFORMATICA,                                                                   | SCIENZE NATURALI (BIOLOGIA,                                                                                                    |                                                                                                    |                      |

4. Ritornati nella schermata di riepilogo delle competenze, laddove non dovesse comparire la valutazione, cliccare sul relativo quadratino ed inserirla. Una volta cliccato su "Conferma" il dato inserito non è immediatamente visibile, basta aggiornare la pagina.

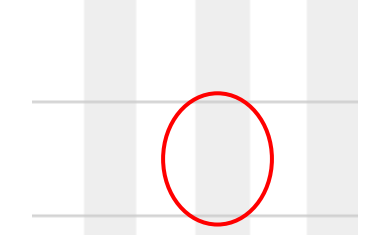

|                                                                                                | Mínístero dell'Istruzíone<br>USR per il Lazio - Ambito territoriale provinciale di Latina<br>Istítuto Omnícomprensívo "Gíulío Cesare"<br>Vía Conte Verde - 04016 Sabaudía<br>TeL: 0773515038 Fax 0773513148<br>E-mail: <u>ltic809007@istruzione.it</u> – PEC <u>ltic809007@pec.istruzione.it</u> | i o<br>Giulio Ce<br>Sa | Sare<br>baudia |
|------------------------------------------------------------------------------------------------|----------------------------------------------------------------------------------------------------|------------------------|----------------|
| Legenda:<br>Voto scrutinio                                                                     | Reset Fine Comp. Prop. Stampa Cert. Competenze Scrutinio Standard                                                                                                    | 5<br>Sintesi           | le mie classi  |
|                                                                                                | Voto Scrutinio                                                                                                    |                        |                |
|                                                                                                | LSTR Asse dei linguaggi - lingua straniera                                                                                                    |                        |                |
| Calcola<br>auto                                                                                | Valutazione Seleziona Valutazione   Cancella Valutazione                                                                                                    |                        |                |
| Cerca le com<br>ASSENZE TOTALI                                                                 |                                                                                                    |                        |                |
| ESITO<br>LITA: (LINGUA E LETTERATU<br>lingua italiana                                          |                                                                                                    |                        |                |
| LOTH: (SCIENZE MOTORIE<br>linguaggi<br>LSTR: (LINGUA E CULTURA<br>linguaggi - lingua straniera | Annulla Conferma                                                                                                    |                        |                |
| MAT: (MATEMATICA) Asse n                                                                       | natematico                                                                                                    |                        |                |

5. Accertato che in corrispondenza di ogni asse e per ogni alunno compaia una valutazione, cliccare su "Cert. Competenze".

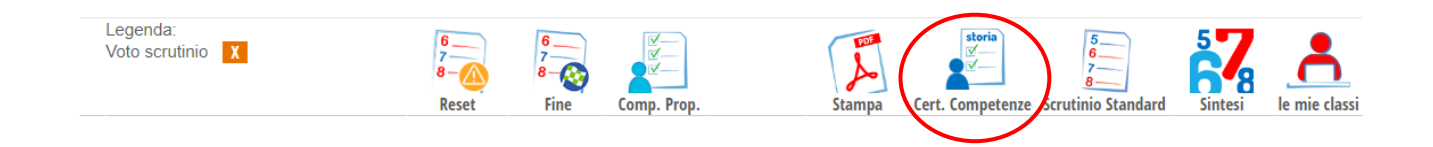

|                              | USR per<br><b>Istítu</b> | Míníster<br>il Lazio - Ambi<br>to Omnícom<br>Vía Conte V<br>Tel.: 07735<br>E-mail: <u>luic809007@istr</u> | to territor<br>mprensiti<br>erde - 040<br>15038 Fax<br>Izione.it - PEC <u>lito</u> | struzi<br>iale prov<br>vo "Giu<br>016 Saba<br>07735131.<br>809007@pec.i | ínciale di<br>úlio Ces<br>ulio Ces<br>trudía<br>48<br>truzione.it | Latina<br><b>are "</b> |                  | i o<br>Giuli | o Cesar<br>Sabaudi           | e                             |
|------------------------------|--------------------------|----------------------------------------------------------------------------------------------------|------------------------------------------------------------------------------------|-------------------------------------------------------------------------|-------------------------------------------------------------------|------------------------|------------------|--------------|------------------------------|-------------------------------|
| Ricerca su<br>Competenze     | Cerca                    |                                                                                                    | P                                                                                  |                                                                         |                                                                   | Cert                   | ficazione (vers. | prec.)       | 5<br>6<br>7<br>8<br>Proposte | 5<br>6<br>7<br>8<br>Scrutinio |
| Certificazio<br>APPLICATE    | ne competenze 2          | BL LICEO SCIE                                                                                             | NTIFICO S                                                                          | CIENZE                                                                  |                                                                   |                        |                  |              | i s                          | itampe                        |
| Descrizione                  |                          | Studenti                                                                                                  |                                                                                    |                                                                         |                                                                   |                        |                  |              |                              |                               |
| Voti                         | automatici               |                                                                                                    |                                                                                    |                                                                         |                                                                   |                        |                  |              |                              |                               |
| LITA: Asse dei linguaggi - l | lingua italiana          |                                                                                                    |                                                                                    |                                                                         |                                                                   |                        |                  |              |                              |                               |
| LOTH: Asse dei linguaggi -   | - altri linguaggi        |                                                                                                    |                                                                                    |                                                                         |                                                                   |                        |                  |              |                              |                               |
| LSTR: Asse dei linguaggi -   | lingua straniera         |                                                                                                    |                                                                                    |                                                                         |                                                                   |                        |                  |              |                              |                               |
| MAT: Asse matematico         |                          |                                                                                                    |                                                                                    |                                                                         |                                                                   |                        |                  |              |                              |                               |
| STOR: Asse storico sociale   |                          |                                                                                                    |                                                                                    |                                                                         |                                                                   |                        |                  |              |                              |                               |
| TECH: Asse scientifico - teo | cnologico                |                                                                                                    |                                                                                    |                                                                         |                                                                   |                        |                  |              |                              |                               |

## In questa schermata cliccare su "Voti automatici".

| Certificazione comp<br>APPLICATE            | petenze 2BL LICEO SCIENTIFICO SCIENZE                                          | 📑 Stampe |
|---------------------------------------------|--------------------------------------------------------------------------------|----------|
| Descrizione                                 | Calcolo automatico valutazioni                                                 |          |
|                                             | Confermi di voler calcolare automaticamente le valutazioni?                    |          |
| Voti automatic                              | Eventuali valutazioni precedentemente inseriti potrebbero essere sovrascritte. |          |
| votrautomatic                               | Metodo di calcolo valutazioni                                                  |          |
| LITA: Acco doi linguaggi lingua italiana    | Medie delle valutazioni delle competenze assegnate in tutti gli scrutini       |          |
| LITA: Asse der iniguaggi - inigua italiana  | Valutazioni assegnate alle competenze durante lo scrutinio finale              |          |
| LOTH: Asse dei linguaggi – altri linguaggi  |                                                                                |          |
| LSTR: Asse dei linguaggi - lingua straniera |                                                                                |          |
| MAT: Asse matematico                        |                                                                                |          |
| STOR: Asse storico sociale                  | Chiudi Conferma                                                                |          |
| TECH: Asse scientifico - tecnologico        |                                                                                |          |

Impostare la spunta come indicato, cliccare su "Conferma". Per i coordinatori che volessero la certificazione delle competenze anche in un verbale a parte da allegare al verbale dello scrutinio, dalla pagina in cui si ci trova è possibile ottenerlo cliccando su "Stampe" e selezionare l'unico modello di documento

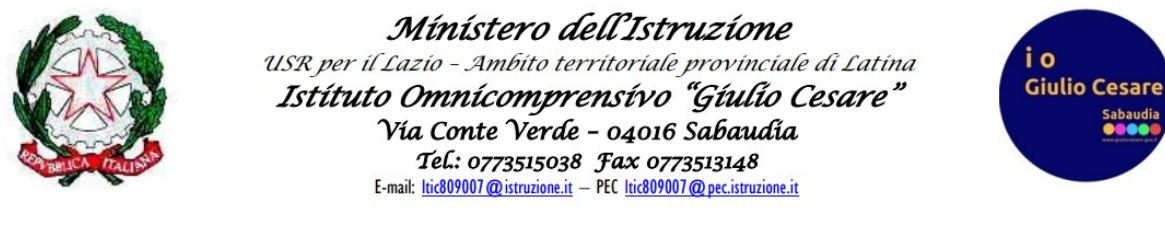

disponibile; cliccare su "Scrutinio" per avviarsi alla chiusura.

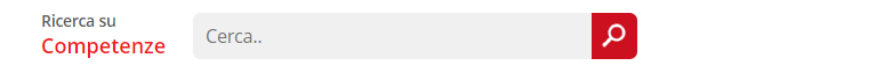

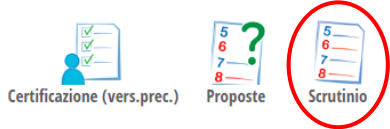

Procedere poi alla chiusura dello scrutinio.

Staff Digitale